1. Google 搜尋瘋狂程設,並進入下載並安裝

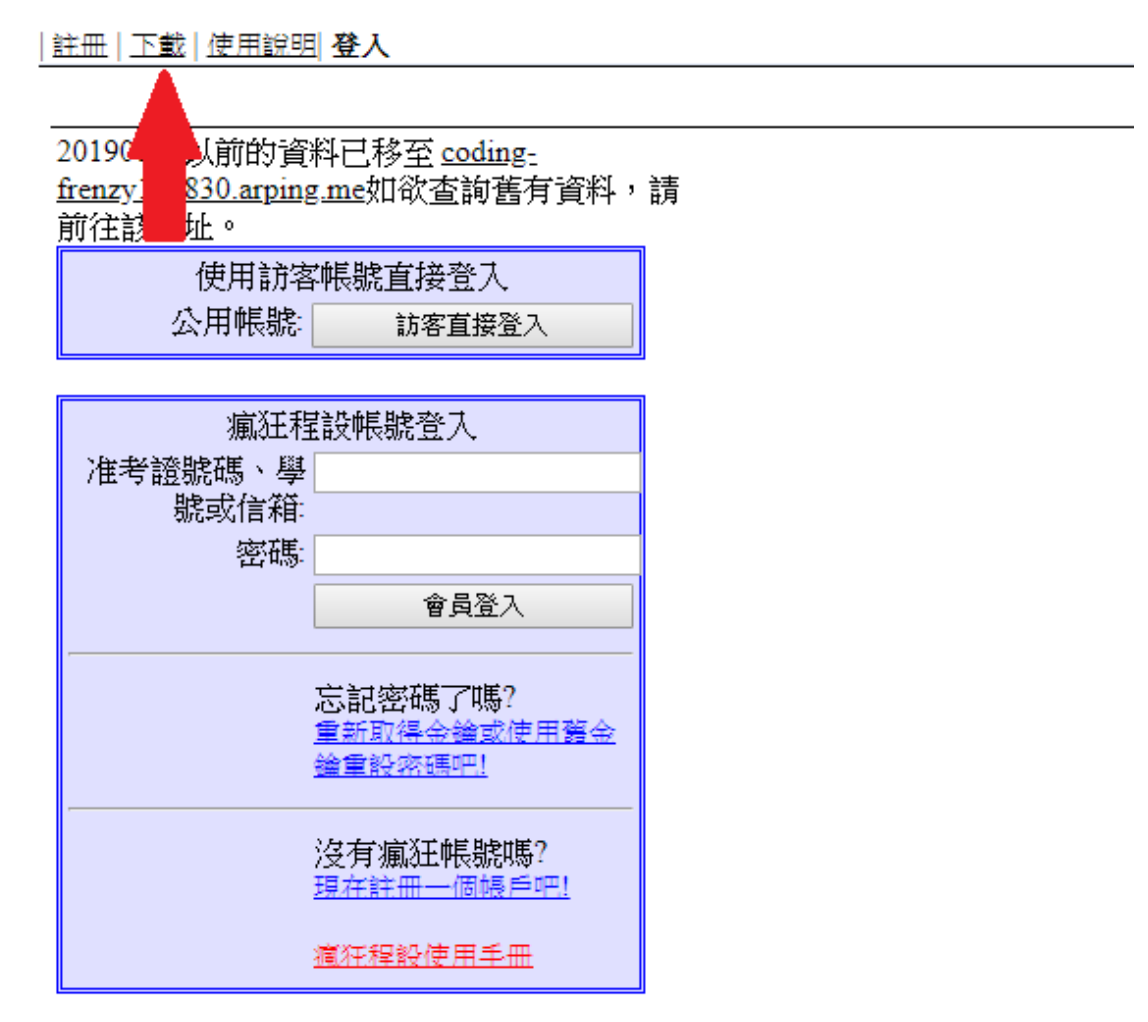

2. 註冊帳號密碼,取得金鑰

| 註冊 | 下載 | 使用說明| 登入

| _ |                                      |   |  |  |  |
|---|--------------------------------------|---|--|--|--|
| 1 | 0830以前的資料已移至 coding-                 |   |  |  |  |
|   | <u>zy190830.arping.me</u> 如欲查詢舊有資料,請 |   |  |  |  |
| i | 主該網址。                                |   |  |  |  |
|   | 使用訪客帳號直接登入                           |   |  |  |  |
|   | 公用帳號: 訪客直接登入                         |   |  |  |  |
|   |                                      | l |  |  |  |
|   | 瘋狂程設帳號登入                             |   |  |  |  |
|   | 准考證號碼、學                              |   |  |  |  |
|   | 號或信箱:                                |   |  |  |  |
|   | 密碼                                   |   |  |  |  |
|   | 會員登入                                 |   |  |  |  |
|   |                                      |   |  |  |  |
|   | 忘記察碼了嗎?                              |   |  |  |  |
|   | 重新取得金鑰或使用酱金                          |   |  |  |  |
|   | <u> 鐘車段密碼吧!</u>                      |   |  |  |  |
|   |                                      |   |  |  |  |
|   | 沒有瘋狂帳號嗎?<br>再在註冊——個幅后吧!              |   |  |  |  |
|   |                                      |   |  |  |  |
|   | <u> 滬汪稈設使用手冊</u>                     |   |  |  |  |

## 瘋狂程設

[1.取得金鑰 | 2.帳戶設定 | 3.程式安裝 ]

| 在以下的兩種狀況<br>發送金鑰到您的信                                                 | 记中,請您使用以下按鈕,重新設定及<br>『箱中。 |  |  |  |  |
|----------------------------------------------------------------------|---------------------------|--|--|--|--|
| 1. 我沒有帳號,現在使用信箱地址建立新帳號。<br>2. 我已經有帳號,但是忘了密碼或金鑰,現在要求重新<br>發送帳號金鑰到信箱中。 |                           |  |  |  |  |
| *電子信箱:                                                               | 取得帳號金鑰                    |  |  |  |  |

取得金鑰

學號請確實填寫學號,並切記在開頭加上小寫的"S"

| [1.取得金鐘 2.帳戶設定         | Z│ <u>3.程式安裝</u> ]                                                      |                                        |             |
|------------------------|-------------------------------------------------------------------------|----------------------------------------|-------------|
| *帳戶金鑰( <mark>必填</mark> | 修改個人資料(欄位空白表示不修改)<br>):                                                 | I                                      |             |
| *學校名稱(或公司名             | 我忘記我的金鑰了<br>):                                                          | 例如:銘傳大學<br>建議真置填寫,方<br>便資料統計。          |             |
| *糸所名稱(或部門名             | ):                                                                      | 例如:資訊工程<br>建議真置填寫,方<br>便資料統計。          |             |
| *姓名或暱稚                 | §.                                                                      | (顯示用),建議使<br>用真名,但可使用<br>匿名。           | 特別注意,請輸入正確的 |
| *學號(或教職員編號             |                                                                         | 建筑<br>寫,方便 <sub>表IP和</sub> 表<br>及登入使用。 | 學號,開頭s請用小寫  |
| *設定密碼<br>*確認密碼         | 5.<br>5.<br>7.                                                          | ]                                      | ex:s0000000 |
|                        | 本站致力於減少個人資料蒐集,但所有填寫資料皆會在<br>網站使用中被公開,如果你不願意個人資料被公開,請<br>隨意填寫即可,或放棄創建帳號。 |                                        |             |
|                        | 我同意修改資料,並放棄個資法的求償權利。                                                    | 個資法相關資料                                |             |

帳戶設定

3. 安裝後開啟瘋狂程設並點選加選課程

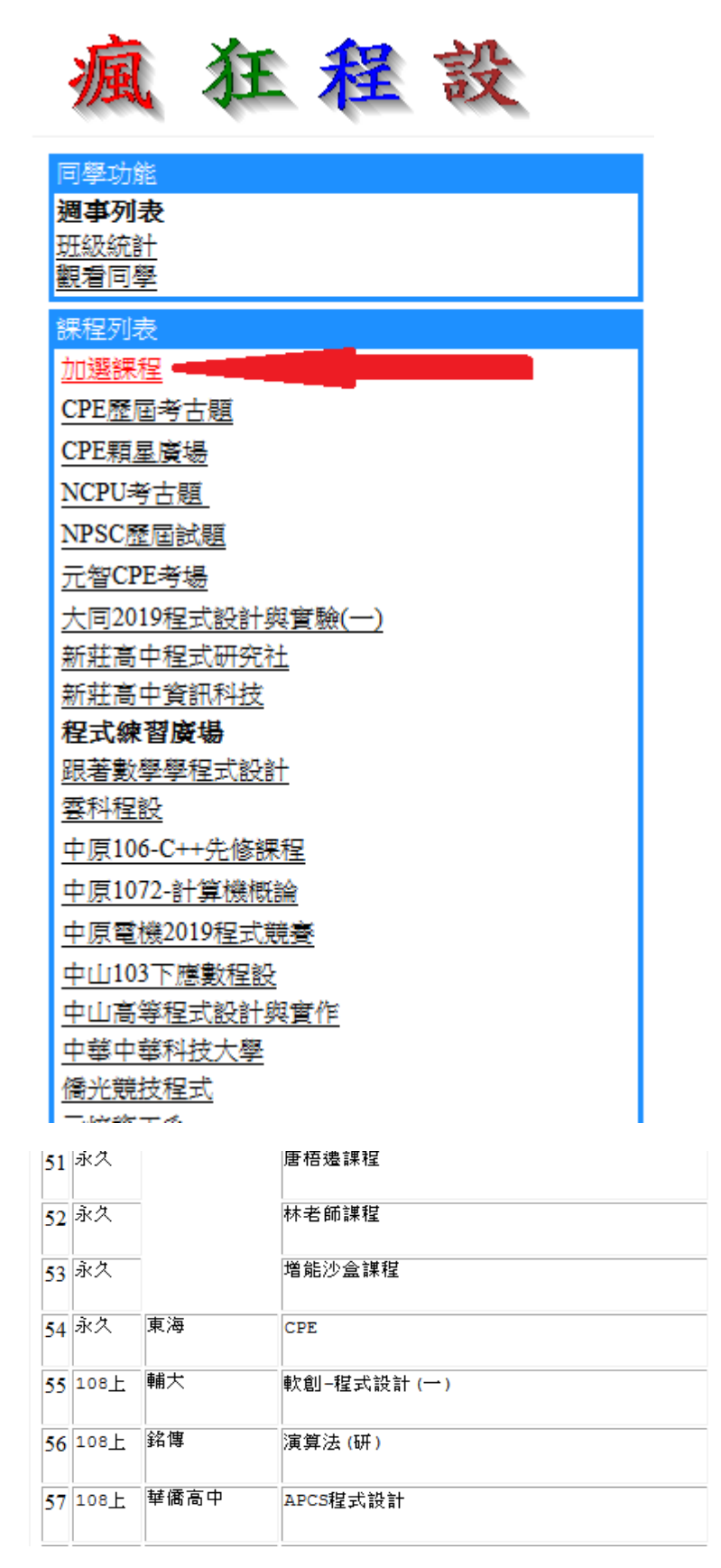

點選橙色框框, 並輸入"1063"

| 51 | 永久           |        | 唐梧遷謀程      |      |  |
|----|--------------|--------|------------|------|--|
| 52 | 永久           |        | 林老師課程      |      |  |
| 53 | 永久           |        | 增能沙盒課程     |      |  |
| 54 | 永久           | 東海     | CPE        | 1063 |  |
| 55 | 108上         | 輔大     | 軟創-程式設計(一) |      |  |
| 56 | 108上         | 銘傳     | 演算法(研)     |      |  |
| 57 | 108 <u>上</u> | 華僑高中   | APCS程式設計   |      |  |
| 58 | 108 <u>+</u> | 林口康橋高中 | 程式設計       |      |  |
| 59 | 108 <u>+</u> | 銘傳     | 資傳一甲程式設計   |      |  |
| 60 | 108上         | 銘傳     |            |      |  |

4. 先點一下旁邊,並確認是否在旁邊白色框框出現"**申請**"

| 50 | 永久           | 僑光     | 競技程式       | 資科一孝 |    |
|----|--------------|--------|------------|------|----|
| 51 | 永久           |        | 唐梧遷謀程      |      |    |
| 52 | 永久           |        | 林老師謀程      |      |    |
| 53 | 永久           |        | 増能沙盒謀程     |      |    |
| 54 | 永久           | 東海     | СРЕ        |      | 申請 |
| 55 | 108 <u>+</u> | 輔大     | 軟創-程式設計(一) |      |    |
| 56 | 108 <u>+</u> | 銘傳     | 演算法(研)     |      |    |
| 57 | 108 <u>+</u> | 華僑高中   | APCS程式設計   |      |    |
| 58 | 108 <u>+</u> | 林口康橋高中 | 程式設計       |      |    |
| 59 | 108 <u>+</u> | 銘傳     | 資傳一甲程式設計   |      |    |
| 60 | 108 <u>+</u> | 銘傳     | 資傳一乙程式設計   |      |    |

5. 恭喜完成帳號申請及課程申請